## Cancer Services -Oncology/Haematology Day Unit Multi Appointment Letter

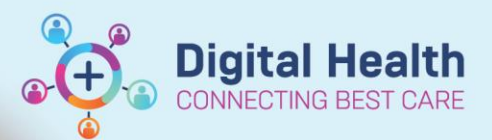

Digital Health Quick Reference Guide

## This Quick Reference Guide will explain how to:

Generate and print an Oncology/Haematology Day Unit Multi-Appointment Letter.

The Oncology/Haematology Day Unit Multi-Appointment Letter is a unique template customised for use by the Oncology/Haematology Day Unit. The letter will list the upcoming appointments (maximum of 5) for a patient in the Day Unit. This has been limited to: CDU Inpatient Visit, CDU OP Review, Oncology Research, Oncology Symptom Urgent Review and Oncology Symptom Urgent Review Education appointment types

To ensure appointment letters have the latest information, always re-generate a letter before printing.

## **Generating a Letter**

- Locate an appointment related to the Oncology/Haematology Day unit in Scheduling Appointment Book (either on the grid or using a search).
- 2. Right click and select the **Modify** action to bring up the appointment details
- From the Modify window, select "Yes" from the "Generate Multi-Appointment Letter?" dropdown
- 4. Select OK

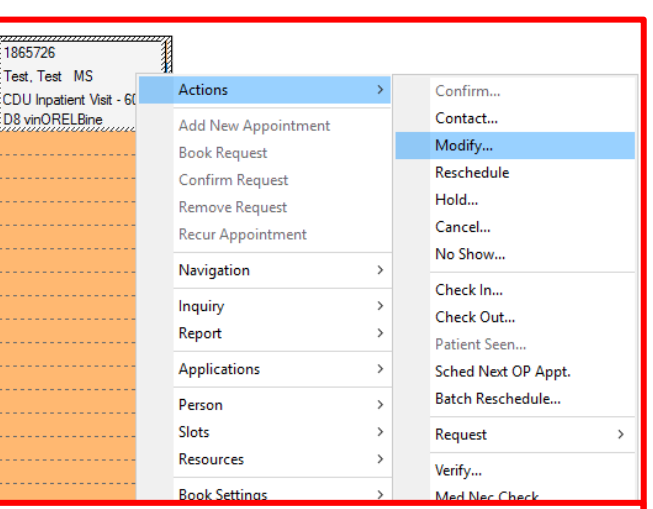

| 🕅 Modify                         |                                                                                |                                      |                                    |                                              |               |                                          |              |                                               |                  |                       |                   | ? ×             |
|----------------------------------|--------------------------------------------------------------------------------|--------------------------------------|------------------------------------|----------------------------------------------|---------------|------------------------------------------|--------------|-----------------------------------------------|------------------|-----------------------|-------------------|-----------------|
| Name: Test, Test® N              | <b>NS</b>                                                                      |                                      | Home Pl                            | none: 93633583                               | Language:     | Not Stated                               | Person Comm  | ents:                                         | NOK:             |                       | Last No Show:     |                 |
| MRN: 1865726 DOB:                | 03/07/1948                                                                     | : F; 75 years                        | Mobile F                           | hone: 0412 407 081                           | Interpreter   | Required: No                             | Home Addres  | s: 12 Miles St,                               | GP: Cassar, Juli | an                    | # of No Shows:    |                 |
| *** Allergies Not Recorded *** : |                                                                                | :                                    | Email:                             |                                              | Indigenous    | Status: Question                         | Medicare Sta | tus:                                          | :                |                       | # of Cancellation | s: 0            |
|                                  | General Summary<br>Generate Multi-Appoin<br>Yes<br>Modify reason:<br>Comments: | Move Criteria [                      | Details Orders                     | Guidelines No                                | ntification C | Conversation Sum                         | maries Itine | eraries Lock                                  | s Booking No     | tes                   |                   | ~               |
|                                  | FIN NBR URN<br>30149198 1865726                                                | Person Name Ei<br>5 Test, Test MS Br | nc Type Est A<br>etween Visit 16/1 | Est Arrive Date<br>isit 16/10/2023 - 8:30 AM |               | Med Service Fin Class Facility<br>Sunshi |              | Nurse Unit Home Phone<br>ne S 1E CDU 93633583 |                  | Visit Id<br>101714046 | Admitting Doctor  | Treating D      |
| < >>                             | <                                                                              |                                      |                                    |                                              |               |                                          |              |                                               | View             | Moo                   | dify S∈<br>OK     | * Enc<br>Cancel |

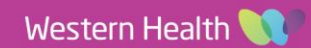

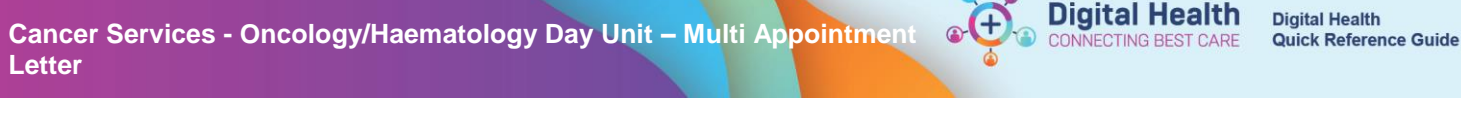

## Viewing/Printing the letter

- 1. Double click the Oncology/Haematology Day Unit related appointment
- 2. From the Appointment View window, select the Post Document tab

| Appointment View                                         |                         |             |           |                             |        |                     |            |                |                |          |      |  |
|----------------------------------------------------------|-------------------------|-------------|-----------|-----------------------------|--------|---------------------|------------|----------------|----------------|----------|------|--|
| Event Details                                            | Post                    | Document    | Gener     | al Scheduling Con           | nments | Booking Notes       | Orders     | Action Details | Action History | Res      |      |  |
| Post Document:                                           |                         |             |           |                             |        |                     |            |                |                |          |      |  |
| Post Docume                                              | ntId                    | Parent Enti | ty Id F   | Parent Entity Name          | Docum  | ent Type Code       | Doc        | ument Layout   | Document Cre   | ate Date | Tin  |  |
| 378485427                                                |                         | 13392604    |           | SCH_EVENT                   | OP - A | ppt Multi Conf Lett | er OP      | MULTI_CONF     | 13/10/2023 10  | 31       |      |  |
| 378201434                                                |                         | 13392602    | :         | SCH_EVENT                   | OP - A | ppt Multi Conf Lett | er OP      | MULTI_CONF     | 06/10/2023 10  | 56       |      |  |
| 377989427                                                | 9427 13392604 SCH_EVENT |             | SCH_EVENT | OP - Appt Multi Conf Letter |        | er OP               | MULTI_CONF | 04/10/2023 11  | 46             |          |      |  |
|                                                          |                         |             |           |                             |        |                     | 1          |                |                |          |      |  |
| Important – Check Date and Document Type                 |                         |             |           |                             |        |                     |            |                |                |          |      |  |
| Check the Document Type is "OP – Appt Multi              |                         |             |           |                             |        |                     |            |                | ulti C         | Conf     |      |  |
| Letter" and the date is correct. Other letters will also |                         |             |           |                             |        |                     |            |                |                |          | also |  |
|                                                          |                         |             |           |                             |        |                     |            |                |                |          |      |  |
| <                                                        |                         |             |           |                             |        | appear              | here       |                |                |          |      |  |
|                                                          |                         |             |           |                             |        |                     |            |                |                | Close    |      |  |

3. Double click the letter that was most recently generated

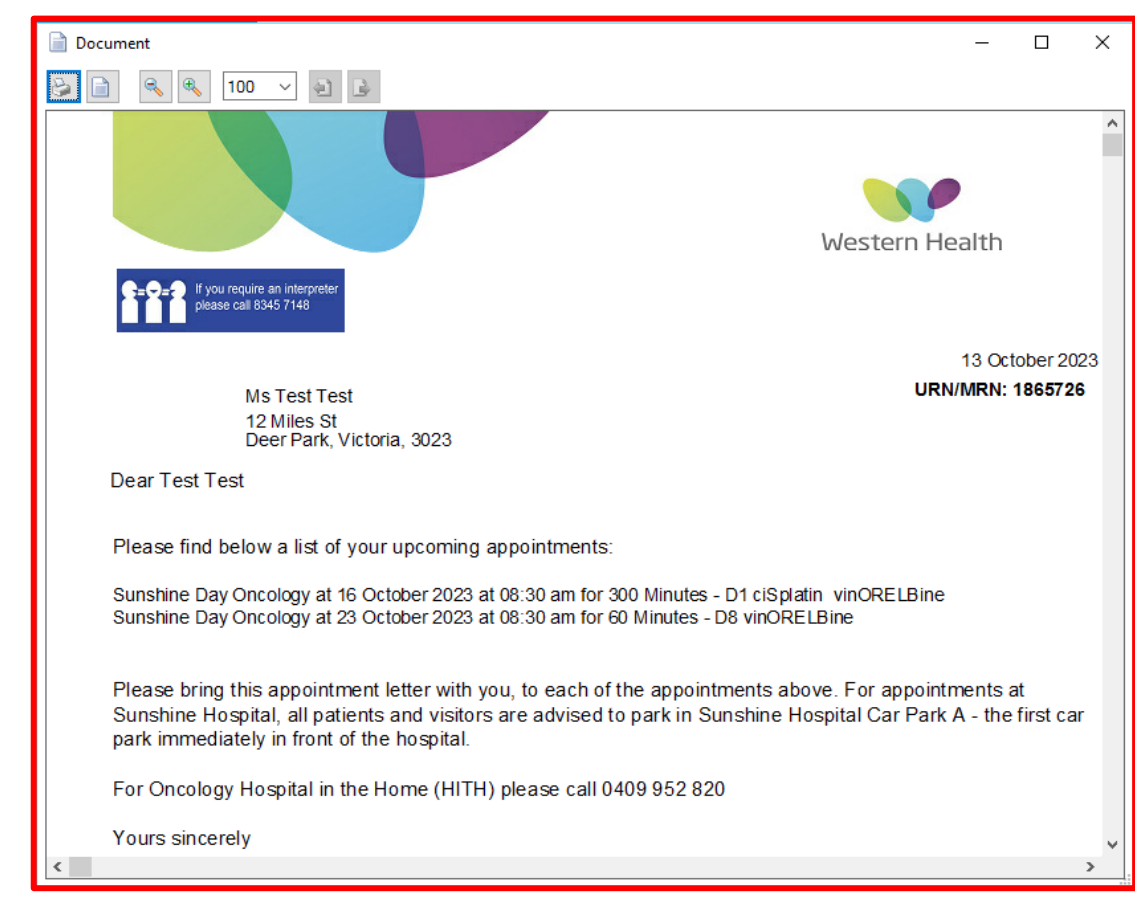

4. Select the 🥍 icon to print the document for the patient